## Как узнать версию 1С

Последние изменения: 2024-03-26

## Для управляемых форм:

• В правом верхнем углу, рядом со значками свернуть/развернуть/закрыть, нажимаем на кнопочку «i» 🕕

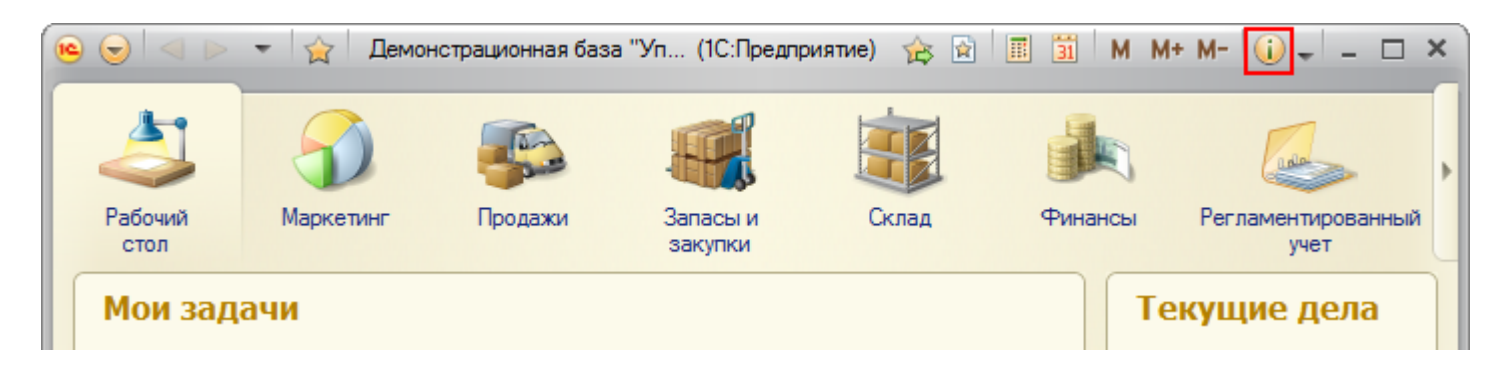

## • Появится окно «О программе»

| О программе                                            |                                                                                                    | × |
|--------------------------------------------------------|----------------------------------------------------------------------------------------------------|---|
| 1@                                                     | 1С:Предприятие 8.3 (8.3.6.2363)<br>Copyright © ООО "1С", 1996-2015. Все права защищены                                                                                                    |   |
|                                                        | Конфигурация:<br>Управление торговлей, редакция 11.1 (11.1.2.9) (http://v8.1c.ru/trade/)<br>Copyright © ООО "1C", 2003-2013. Все права защищены<br>(http://www.1c.ru)                                                                                   |   |
| lanan<br>Anna<br>Arasar                                | Paparenese repraced (gen)(1771)<br>Rational Beccarrol<br>Crime Crithyr11                                                                                                    |   |
| Практивном<br>Польсователя<br>Полагования<br>Податовая | Toward context<br>Reapport (approach (arrival), Reapport Topic, Neutronics<br>Realignments from proceed (Proceed, Context proceed (Proceed)<br>Twoard<br>Twoard<br>Realignments (Proceed) (RCL) 10, respects context tools (percenteed<br>Realignments) |   |
| Информация для технической поддержки ОК                |                                                                                                    |   |

Например, на картинке:

1С Предприятие 8.3 (8.3.6.2363),

Конфигурация Управление торговлей, редакция 11.1 (11.1.2.9).

Это означает, что установлена платформа 1С версии 8.3.6.2363, а прикладная конфигурация под эту платформу – Управление торговлей 11.1.2.9.

Для обычного приложения:

• На вкладке Справка выбираем пункт О программе...

| 🔒 1С:Предприятие - Управление торговл                                            | ей, | редакция 10.3 🛛 🗕 🗖                       | ×   |  |
|----------------------------------------------------------------------------------|-----|-------------------------------------------|-----|--|
| 🛛 🛨 айл Правка Операции Справочники Документы Отчеты <u>С</u> ервис <u>О</u> кна | Спр | авка                                      |     |  |
| I 🗋 🗃 🐰 🐂 🛍 🌐 🖻 ( + > ) 🔍 🚽 🔍                                                    | 2   | Справка                                   | F   |  |
| 1 🖪 🚍 🚍 📅 🗃 🚜 _ 1 🚳 🦀 🤑 6: 🏨 4. 6: 📑 🍡 📑 🌜                                       |     | Содержание справки Shift                  | t+F |  |
|                                                                                  |     | Индекс справки Alt+Shift                  | t+F |  |
|                                                                                  |     | Поиск по справке Аlt                      | t+F |  |
|                                                                                  |     | Панель функций                            |     |  |
|                                                                                  |     | Быстрое освоение 1С: Управление торговлей |     |  |
|                                                                                  |     | Дополнения к описанию                     |     |  |
|                                                                                  |     | Стартовый помощник                        |     |  |
|                                                                                  |     | Дополнительная информация                 |     |  |
|                                                                                  |     | Информация в Интернете                    |     |  |
|                                                                                  | 1   | О программе                               |     |  |

• Появится окно «О программе»

| О программе                                                       |                                                                                                    | × |
|-------------------------------------------------------------------|----------------------------------------------------------------------------------------------------|---|
| 1@                                                                | 1С:Предприятие 8.2 (8.2.19.60)<br>Copyright © ООО "1С", 1996-2013. Все права защищены                                                                                         |   |
|                                                                   | Конфигурация:<br>"Управление торговлей", редакция 10.3 (10.3.18.4)<br>(http://v8.1c.ru/trade/)<br>Copyright (C) ООО "1C", 2003-2012. Все права защищены<br>(http://www.1c.ru) |   |
| Namericana<br>Name<br>Researc                                     | Paperson oprand (pro. 103)<br>Rational (fro. certed)<br>C theo (C 62)(-103)                                                                                                   |   |
| Пратования<br>Пользоватили<br>Полагонация<br>Подетака<br>Подетака | OK                                                                                                    |   |

Например, на картинке:

1С Предприятие 8.2 (8.2.19.60),

Конфигурация Управление торговлей, редакция 10.3 (10.3.18.4)

Это означает, что установлена платформа 1С версии 8.2.19.60, а прикладная конфигурация под эту платформу –

Управление торговлей 10.3.18.4.

Это нехитрый способ подходит для определения номера версий платформ и конфигураций не только для 1С версия 8.2, и 8.3, но так же и для прошлых редакций 1С.

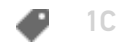

## Не нашли что искали?

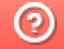

Задать вопрос в техническую поддержку